## Inspirationsdage om EUD-optagelsesprocessen i EASY-A

MINISTERIET FOR BØRN, UNDERVISNING OG LIGESTILLING STYRELSEN FOR IT OG LÆRING

7. og 11. april 2016

#### Program

- Velkommen
- Fra Optagelse.dk til EASY-A
- Nyt på *B625 Modtagne FTU-ansøgere Indbakke*
- Spørgsmål
- Ændringer til B626 Optag FTU-elever fra optagelse.dk
- B855 Behandlede FTU-ansøgere
- Muligheder med R111 CSV-udtræk af venteliste for modtagne FTU-ansøgere
- Antal påbegyndte grundforløb reglen om max. tre starter på grundforløb 2
- Lidt om fremtiden
- Spørgsmål
- Tak for i dag

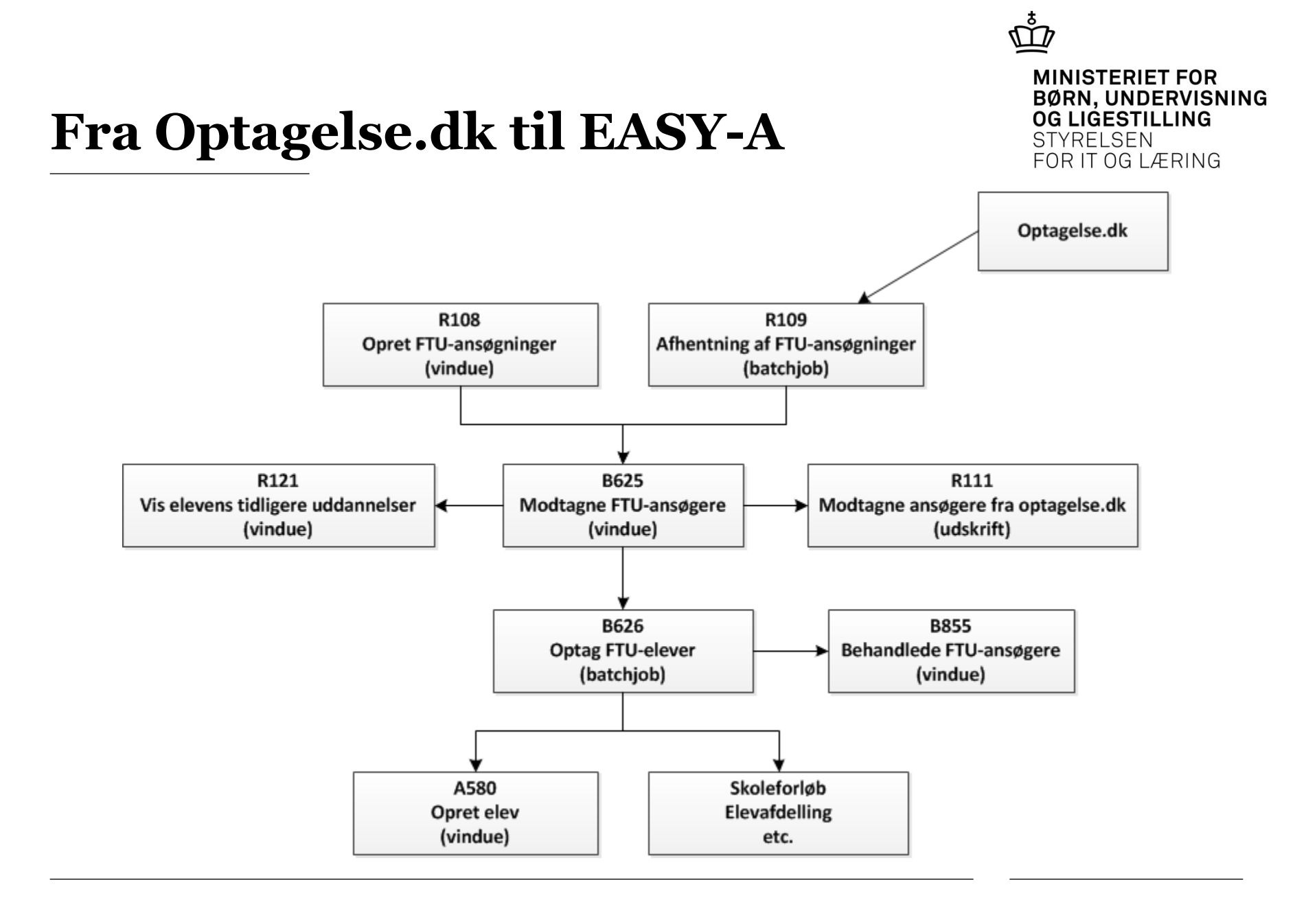

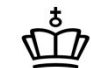

#### **R108 Opret FTU-ansøgning**

- Bruges til at oprette FTUansøgning, dvs. indtastning af papiransøgning
- Åbnes fra B625, knappen "Opret ansøgning"

| 108 Opret                                                                        | FTU-ansøgning | )     |             |                                                                                                    |
|----------------------------------------------------------------------------------|---------------|-------|-------------|----------------------------------------------------------------------------------------------------|
| Ansøger                                                                          | Alt. adresse  | Værge | Værge 2     |                                                                                                    |
| CPR-nr»  <br>Fornavn  <br>Efternavn  <br>Gade  <br>Sted  <br>Postnr/By  <br>Land | Danmark       | ]     | CPR opdater | Hemmelig adr.         Privat telefon         Privat mobil tlf.         Primær Email         Folkeskole         Hjemkommune         Skolestatus |
| Ansøgning<br>Ansøgnings<br>Studiestart<br>Indgang/Ud                             | sår»          |       |             | Prioritet»<br>DS-afdeling»<br>Særlige forhold»                                                                                                 |
|                                                                                  |               |       |             |                                                                                                    |

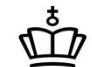

### Nyt på *B625 Modtagne FTU-ansøgere - Indbakke*

- Nye felter
- Felter der er fjernet
- Felter der er flyttet
- Felter der har ændret betegnelse
- Gem og Behandl
- Betingelser:
  - Hvornår kan ansøger optages
  - Behandling af prioritet-1 ansøgninger

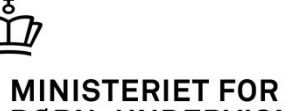

ð

**BØRN, UNDERVISNING** OG LIGESTILLING STYRELSEN FOR IT OG LÆRING

#### **B625**

Einer Gemäter Fissen Beranunder Gesonume Gemännen Zeinenlietu praturanenier pääretui Atumne Eineb

| 🙀 B625 Modtagne FTU-ans | øgere - Indb      | akke               |                               |                      | Carro Carro                              | a                                  |                        |                |                      |                   |                      |                 |                |               |                           |                                 |                   |                         |                 |            |       |
|-------------------------|-------------------|--------------------|-------------------------------|----------------------|------------------------------------------|------------------------------------|------------------------|----------------|----------------------|-------------------|----------------------|-----------------|----------------|---------------|---------------------------|---------------------------------|-------------------|-------------------------|-----------------|------------|-------|
| Med Opt CPR-nr          | Tidl<br>Alder udd | . Studiestart Prio | DS- Elev<br>afdeling afd. Udø | Indgang<br>I. udd.   | Studieretning<br>fagretning EUX Elevtype | Dir.<br>grund<br>skole Skoleforløb | Shj-<br>Shj årselev Ra | Sæ<br>ate forh | l. Dans<br>old karal | k Dans<br>t opt.p | sk Dansk<br>r. resul | : Mat<br>karakt | Mat<br>opt. pr | Mat<br>.resul | Optaget<br>via<br>samtale | Optaget<br>på andet<br>grundlag | Betinget<br>Optag | t Ansøgning<br>modtaget | Behandles<br>af | ;<br>Grp 1 | Grp 2 |
| ▲_J                     | 1 N               | 10.08.2015 1       | 751401                        | Teknologi, byggeri d | Trends og medie                          | J                                  |                        | N              |                      | -                 |                      |                 | ]              |               |                           | ]                               |                   | 19.03.2015              |                 |            |       |
| J - (                   | N                 | 10.08.2015 1       | 751401                        | Teknologi, byggeri o | IT nørd ¿ EUD og                         | J                                  |                        | N              | 7,0                  |                   |                      | 7,0             | ]              |               |                           | -                               |                   | 19.03.2015              |                 |            |       |
| J - (                   | 1 N               | 10.08.2015 1       | 751401                        | Teknisk designer     |                                          | N                                  |                        | N              | 0,0                  | J                 | BE                   | 7,0             | ]-             |               | ]-                        | ]                               |                   | 21.03.2015              |                 |            |       |
| J - (                   | i N               | 10.08.2015 1       | 751401                        | Teknologi, byggeri ( | Byggeteknik ¿ El                         | J                                  |                        | N              | 7,0                  | -                 |                      | 0,0             | J              | BE            | -                         | ]-                              |                   | 19.03.2015              |                 |            |       |
| N - (                   | i N               | 10.08.2015 2       | 791418                        | Teknologi, byggeri d | EUX                                      | J                                  |                        | N              |                      | -                 |                      |                 | -              |               | -                         | -                               |                   | 19.03.2015              |                 |            |       |
| J - (                   | N                 | 10.08.2015 3       | 751401                        | Teknologi, byggeri d | EUX ¿håndværł                            | J                                  |                        | N              | 7,0                  | -                 |                      | 0,0             | J              | B             | -                         | ]-                              |                   | 19.03.2015              |                 |            |       |
| , J - (                 | N                 | 10.08.2015 1       | 751401                        | Teknologi, byggeri d | IT nørd ¿EUD og J                        | J                                  |                        | N              | 7,0                  | -                 |                      | 0,0             | ]-             | EJ            |                           | ]-                              |                   | 19.03.2015              |                 |            |       |
| ; <b>J</b> - (          | i N               | 10.08.2015 1       | 751401                        | Teknologi, byggeri d | IT nørd ¿EUD og J                        | J                                  |                        | N              |                      | -                 |                      |                 | ]-             |               | J                         | ]-                              |                   | 19.03.2015              |                 |            |       |
| J - (                   | i N               | 10.08.2015 3       | 280312                        | HTX                  | Naturvidenskabe                          | J                                  |                        | N              |                      | -                 |                      |                 | ]-             |               | -                         | -                               |                   | 21.03.2015              |                 |            |       |
| J (                     | i N               | 10.08.2015 2       | 751479                        | HTX                  | Naturvidenskabe                          | J                                  |                        | N              |                      | -                 |                      |                 | ]-             |               | -                         | ]-                              |                   | 21.03.2015              |                 |            |       |
| J - (                   | N                 | 10.08.2015 1       | 751478                        | нтх                  | Naturvidenskabe                          | J                                  |                        | N              |                      | -                 |                      |                 | ]-             |               |                           |                                 |                   | 21.03.2015              |                 |            |       |
| J - (                   | N                 | 10.08.2015 1       | 751401                        | Teknologi, byggeri o | EUX ¿ håndværł J                         | J                                  |                        | N              |                      | -                 |                      |                 | -              |               | -                         | J                               |                   | 19.03.2015              |                 |            |       |
| N - (                   | N                 | 10.08.2015 2       | 791416                        | Teknologi, byggeri d | Teknologi                                | J                                  |                        | N              |                      | -                 |                      |                 | -              |               | -                         | -                               |                   | 19.03.2015              |                 |            |       |
| J - (                   | N                 | 10.08.2015 2       | 280312                        | нтх                  | Naturvidenskabe                          | J                                  |                        | N              |                      | -                 |                      |                 | ]-             |               |                           |                                 |                   | 21.03.2015              |                 |            |       |
| - J - (                 | : N               | 10.08.2015 1       | 751479                        | нтх                  | Naturvidenskabe                          | J                                  |                        | N              |                      | -                 |                      |                 | -              |               | -                         | -                               |                   | 21.03.2015              |                 |            |       |
|                         |                   |                    | (•                            |                      |                                          |                                    |                        |                |                      |                   |                      |                 |                |               |                           |                                 |                   |                         |                 |            | •     |
| Begrundelse             | Tidligere bestå   | et optagelsesprøve |                               |                      |                                          |                                    |                        |                |                      |                   |                      |                 |                |               |                           |                                 |                   |                         |                 |            |       |
| Optag.dk CPR-nummer     |                   | Ansøgnin           | g signeret                    |                      | Skoleär 2015/2016                        |                                    | _                      |                |                      |                   |                      |                 |                |               |                           |                                 |                   |                         |                 |            |       |
| Fornavn                 |                   |                    | Efternavn Christens           | en Instituti         | onens adresse Halmstadgade 6             | Lokalt oprettet N                  |                        |                |                      |                   |                      |                 |                |               |                           |                                 |                   |                         |                 |            |       |
| Opdater FTU- ansøgere – |                   |                    |                               |                      |                                          |                                    |                        |                |                      |                   |                      |                 |                |               |                           |                                 |                   |                         |                 |            |       |
| Skoleforløb             | Elevafdeli        | ng                 | Uddannels                     | e                    | 4.Opdater                                |                                    |                        |                |                      |                   |                      |                 |                |               |                           |                                 |                   |                         |                 |            |       |
|                         |                   |                    |                               |                      |                                          |                                    |                        |                |                      |                   |                      |                 |                |               |                           |                                 |                   |                         |                 |            |       |

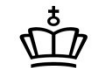

### Nye felter *B625*

- Alder, tidligere uddannelser, EUX
- Dansk og matematik (karakterer og optagelsesprøve)
- Optaget på baggrund af samtale
- Optaget på andet grundlag
- Skolehjem
- Rate
- Fritekstfelter

#### ŵ

## **B625 – nye felter (1)**

MINISTERIET FOR BØRN, UNDERVISNING OG LIGESTILLING STYRELSEN FOR IT OG LÆRING

Info om ansøger og ansøgning - kan ikke redigeres:

- Alder (ved søgt studiestart)
- Tidligere uddannelse
- EUX

#### ETTE-easyctest-850-961850

Elever Betalinger Personale Aktiviteter Skolehjem Stamtabeller System Vindue Hjælp ি 🖓 🖫 🖫 🕅 🔀 🗊 🏠 🛯 💷 🥪 🥔 🖏 🖓 👘 🙀 ½ Г 🕨 🖣 🐗 除 Г

#### gne FTU-ansøgere - Indbakke

|             |       | Tidl. |             |      | DS-      | Elev |      | Indgang              | Studieretning    |     |      |
|-------------|-------|-------|-------------|------|----------|------|------|----------------------|------------------|-----|------|
| CPR-nr      | Alder | udd.  | Studiestart | Prio | afdeling | afd. | Udd. | udd.                 | fagretning       | EUX | Elev |
| l           |       | N     | 10.08.2015  | 1    | 751401   |      |      | Teknologi, byggeri o | Trends og med    |     | ۳    |
| l.          |       | N     | 10.08.2015  | 1    | 751401   |      | ][]  | Teknologi, byggeri d | IT nørd ¿ EUD og |     |      |
| l           | 3     | N     | 10.08.2015  | 1    | 751401   |      |      | Teknisk designer     |                  |     |      |
|             | 3     | N     | 10.08.2015  | 1    | 751401   |      |      | Teknologi, byggeri d | Byggeteknik ¿ El |     |      |
| -           | 5     | N     | 10.08.2015  | 2    | 791418   |      |      | Teknologi, byggeri d | EUX              |     |      |
|             | 5     | N     | 10.08.2015  | 3    | 751401   |      | ]    | Teknologi, byggeri d | EUX ¿ håndvær    |     |      |
|             | 5     | N     | 10.08.2015  | 1    | 751401   |      |      | Teknologi, byggeri d | IT nørd ¿ EUD og | J   |      |
|             | 5     | N     | 10.08.2015  | 1    | 751401   |      |      | Teknologi, byggeri d | IT nørd ¿ EUD og | J   |      |
|             | 3     | N     | 10.08.2015  | 3    | 280312   |      |      | нтх                  | Naturvidenskabe  |     |      |
| ][          | 3     | N     | 10.08.2015  | 2    | 751479   |      |      | нтх                  | Naturvidenskabe  |     |      |
|             | 3     | N     | 10.08.2015  | 1    | 751478   |      |      | нтх                  | Naturvidenskabe  |     |      |
|             |       | N     | 10.08.2015  | 1    | 751401   |      |      | Teknologi, byggeri d | EUX ¿ håndvær    | J   |      |
| -           |       | N     | 10.08.2015  | 2    | 791416   |      |      | Teknologi, byggeri d | Teknologi        |     |      |
|             | 2     | N     | 10.08.2015  | 2    | 280312   |      | ]    | HTX                  | Naturvidenskabe  |     |      |
|             | 2     | N     | 10.08.2015  | 1    | 751479   |      |      | нтх                  | Naturvidenskaba  |     |      |
|             |       |       |             |      |          | •    |      |                      |                  |     |      |
| Pogrupdoloo |       |       |             |      |          |      |      |                      |                  |     |      |

7. Vis uddannelser

## **B625 – nye felter (2)**

#### MINISTERIET FOR BØRN, UNDERVISNING OG LIGESTILLING STYRELSEN FOR IT OG LÆRING

#### Optagelsesgrundlag:

#### • Dansk

- karakter fra grundskolen
- optagelsesprøve
- resultat af optagelsesprøve

#### • Matematik

- karakter fra grundskolen
- optagelsesprøve
- resultat af optagelsesprøve
- Optaget via samtale
- Optaget på andet grundlag

| Særl.<br>forhold | Dansk<br>karakt | Dansk<br>opt.pr. | Dansk<br>resul | Mat<br>karakt | Mat<br>opt.pr | Mat<br>.resul | Optaget<br>via<br>samtale | Optaget<br>på andet<br>grundlag | Be<br>Op |
|------------------|-----------------|------------------|----------------|---------------|---------------|---------------|---------------------------|---------------------------------|----------|
| N                | 7,0             | -                |                | 7,0           | -             |               | -                         | -                               | Γ        |
| N                | 0,0             | J                | BE             | 7,0           | -             |               | -                         | -                               |          |
| N                | 7,0             | ]-               |                | 0,0           | ]]            | BE            | ]-                        | ]-                              |          |
| N                |                 | -                |                |               | -             |               | -                         | -                               |          |
| N                | 7,0             | ]                |                | 0,0           | J             | IВ            | ][-                       | ][-                             |          |
| N                | 7,0             | ]                |                | 0,0           |               | EJ            | ][-                       | ]-                              |          |
| N                |                 | ]-               |                |               | ]-            |               | J                         | ][]                             |          |
| N                |                 | ]-               |                |               | ]-            |               | ][-                       | ][]                             |          |
| N                |                 | ]                |                |               |               |               | ][-                       | ]-                              |          |
| N                |                 | ]-               |                |               | ]-            |               | ][-                       | ]-                              |          |
| N                |                 | ]-               |                |               |               |               | ][-                       | J                               |          |
| N                |                 | -                |                |               | -             |               | -                         | -                               |          |
| N                |                 | ]                |                |               | ]-            |               | ]                         | ]                               |          |
| N                |                 | -                |                |               | -             |               | -                         | -                               |          |

## **B625 – nye felter (3)**

#### Skolehjem

- Skolehjem
   (ansøger ønsker skolehjem)
- Skolehjemsårselev (er ansøger berettiget til skolehjem)
- Rate (angiver om ansøger, hvis optages, arver gebyrer)

| nd<br>le Skoleforløb | Shj | Shj-<br>årselev | Rate | Særl.<br>forhold | Dans<br>karak |
|----------------------|-----|-----------------|------|------------------|---------------|
|                      |     |                 |      | N                |               |
|                      |     |                 |      | N                | 7,0           |
|                      |     |                 |      | N                | 0,0           |
|                      |     |                 |      | N                | 7,0           |
|                      |     |                 |      | N                |               |
|                      |     |                 |      | N                | 7,0           |
|                      |     |                 |      | N                | 7,0           |
|                      |     |                 |      | N                |               |
|                      |     |                 |      | N                |               |
|                      |     |                 |      | N                |               |
|                      |     |                 |      | N                |               |
|                      |     |                 |      | N                |               |
|                      |     |                 |      | N                |               |
|                      |     |                 |      | N                |               |
|                      |     |                 |      | N                |               |

## **B625 – nye felter (4)**

#### Fritekstfelter:

- Behandles af
- Grp 1
- Grp 2

|            |                |             |       | = × |
|------------|----------------|-------------|-------|-----|
| ning<br>et | Behandle<br>af | es<br>Grp 1 | Grp 2 |     |
| 2015       | [              |             |       |     |
| 2015       |                |             |       |     |
| 2015       |                |             |       |     |
| 2015       |                |             |       |     |
| 2015       |                |             |       |     |
| 2015       |                |             |       |     |
| 2015       |                |             |       |     |
| 2015       |                |             |       |     |
| 2015       |                |             |       |     |
| 2015       |                |             |       |     |
| 2015       |                |             |       |     |
| 2015       |                |             |       |     |
| 2015       |                |             |       |     |
| 2015       |                |             |       |     |
| 2015       |                |             |       |     |
|            |                |             |       | E.  |

## B625 – felter der er fjernet

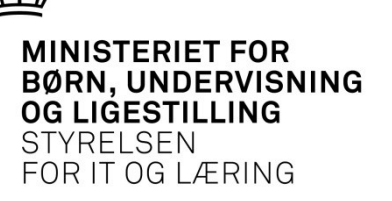

- Adg.vej
- Opt.prøve
- Speciale
- Hovedforløb

| 🛃 EASY-A               |                   |                |                    |           |            |                 |        |                    |                                 |                |         |               |       |       |            |          |           |          |          |          |         |           |
|------------------------|-------------------|----------------|--------------------|-----------|------------|-----------------|--------|--------------------|---------------------------------|----------------|---------|---------------|-------|-------|------------|----------|-----------|----------|----------|----------|---------|-----------|
| Eiler Redi             | ger <u>E</u> leve | r <u>B</u> eta | alinger <u>P</u> e | rsonale   | Aktivite   | ter <u>S</u> ko | olehje | m Stamtabel        | ler System                      | Vindue Hjæl    | p       |               |       |       |            |          |           |          |          |          |         |           |
| ( 🗐 🍼 (                | / 💫 🦻             | ¥ 5            | 🖳 I 🔀              | 01        | 116        | <b></b>         | 1      | 🔍   🕞 (            | 💏 👘 <sup>1</sup> 2 <sub>?</sub> | [ ▶ <b>4</b> ∢ |         | 1 🚳 🕉 📍       |       |       |            |          |           |          |          |          |         |           |
| 🧑 B625 Mo              | odtagne F1        | U-ans          | øgere - Indi       | bakke     |            |                 |        |                    |                                 |                |         |               |       |       |            |          |           |          |          |          |         | = = ×     |
| Had                    | Oat Studi         | estart         | Skeleferløb        | CØ        | SA-        | _               | Adg.   | adaana/udd         | Howedfordal                     | h Ensaisle     |         | Studiorataiaa | Elev  | Drie  |            | Opt.     | Sport had | h Danak  | Mate-    | Opt.     | Beting. | Ansøgning |
|                        | J Opt Studi       | start          | Skoleforiad        |           | nai Eleviy | pe              | vej    | ndgang/udd.        | Hovedional                      | o Speciale     | _       | Studierething | alu.  | Prio. | 05-4       | N        | aterribe  | Dansk    | mauk     | N        | N       | moutaget  |
|                        |                   |                |                    |           |            |                 |        |                    |                                 |                |         |               |       |       |            |          |           |          |          |          |         |           |
|                        |                   |                | [                  |           |            |                 |        |                    |                                 |                |         |               |       |       |            |          |           |          |          | <u> </u> | 1       |           |
|                        |                   |                | [                  |           |            |                 | Н      |                    |                                 |                |         |               |       |       |            |          |           |          | 1        |          |         |           |
|                        |                   |                |                    |           |            |                 | H      |                    |                                 |                |         |               | 1     |       |            |          |           | 1        | 1        | <u> </u> | 1       |           |
|                        |                   |                | [                  |           |            |                 |        |                    |                                 |                |         |               | Î     |       |            |          |           | Î        | Î        | Î        | Î       |           |
|                        |                   |                |                    |           |            |                 |        |                    |                                 |                |         |               |       |       |            |          |           |          |          |          |         |           |
|                        |                   |                | [                  |           |            |                 | 님      |                    |                                 |                |         |               | _     |       |            |          |           | <u> </u> | <u> </u> |          |         |           |
|                        |                   |                |                    |           |            |                 |        |                    |                                 |                |         |               |       |       |            |          |           |          |          |          |         |           |
|                        | Begrunde          | lse            |                    |           |            |                 |        |                    |                                 |                |         |               |       |       |            |          |           |          |          |          |         |           |
| Optag.d                | dk CPR-num        | mer            |                    | CP        | R-numme    | er 🛛            |        |                    | Ansøgning si                    | gneret N       |         | Skoleår       |       | Dire  | kte fra fo | lkeskole | •         |          |          |          |         |           |
|                        | Forn              | avn            |                    |           | Efterna    | avn             |        | 1                  | nstitutionens ad                | iresse         |         | Lokalt opr    | ettet |       |            |          |           |          |          |          |         |           |
| Opdate                 | r FTU- ansø       | gere           |                    |           |            |                 |        |                    |                                 |                |         |               |       |       |            |          |           |          |          |          |         |           |
| Skolefor               | løb               |                | Elevafdel          | ing 🗌     |            |                 | Cø     | sa Formål          |                                 | 4.0            | Opdater |               |       |       |            |          |           |          |          |          |         |           |
|                        |                   |                |                    |           |            |                 |        |                    |                                 |                |         |               |       |       |            |          |           |          |          |          |         |           |
| 1. Beh                 | andi ansøg        | ere            | 2. Vis an          | søgning   | 3.         | Genindla        | es ans | søger <u>5</u> . O | pret ansøgning                  | 6. Redig       | er ansø | gning         |       |       |            |          |           |          |          |          |         |           |
|                        |                   |                |                    |           |            |                 |        |                    |                                 |                |         |               |       |       |            |          |           |          |          |          |         |           |
| l                      |                   |                |                    |           |            |                 |        |                    |                                 |                |         |               |       |       |            |          |           |          |          |          |         |           |
|                        |                   |                |                    |           |            |                 |        |                    |                                 |                |         |               |       |       |            |          |           |          |          |          |         |           |
| FRM-4010<br>Record: 1/ | 5: Referer        | ce til e       | lementet k         | an ikke t | olkes.     |                 |        |                    | <09K>                           |                |         |               |       |       |            |          |           |          |          |          |         |           |
| Record. II             |                   |                |                    | _         |            | _               | _      |                    | ~Uor                            |                | _       |               | _     |       |            | _        | _         | _        | _        | _        | _       |           |

#### Flyttet:

- CPR-nr.
- Direkte fra folkeskole (grundskole)
- Skoleforløb
- Elevafdeling

| B025 M00         | tagne FTU-ans   | øgere - Indbaki               | ke                       |                          |                     |               |               |              |                |                 |              |                   |               |                  | _                    |
|------------------|-----------------|-------------------------------|--------------------------|--------------------------|---------------------|---------------|---------------|--------------|----------------|-----------------|--------------|-------------------|---------------|------------------|----------------------|
| Med C            | Opt Studiestart | Skoleforløb                   | CØSA-<br>formål Elevtype | Adg.<br>vej Indgang/udd. | Hovedforløb         | Speciale      | Studieretning | Elev<br>afd. | rio. DS-afd.   | Opt.<br>prøve S | Særl beh Dar | Mate-<br>sk matik | Opt.<br>Prøve | Beting.<br>Optag | Ansøgnin<br>modtaget |
|                  |                 |                               |                          | 5                        |                     |               |               |              |                | N               | N            |                   | Ν             | N                |                      |
|                  | _'\_            |                               |                          |                          |                     |               |               |              |                |                 |              |                   |               |                  |                      |
|                  |                 | L                             |                          |                          |                     |               |               |              |                |                 |              |                   |               |                  | -                    |
|                  | _               |                               |                          |                          |                     |               |               |              |                |                 |              |                   | 1             | i —              |                      |
|                  |                 |                               |                          |                          |                     |               |               |              |                |                 |              |                   |               |                  |                      |
|                  |                 |                               |                          |                          |                     |               |               |              |                |                 |              |                   |               |                  |                      |
|                  | _               |                               |                          |                          |                     |               |               |              |                |                 |              |                   |               |                  |                      |
|                  | _               |                               |                          |                          |                     |               |               |              |                |                 |              |                   |               |                  |                      |
|                  |                 |                               |                          |                          |                     |               |               |              |                |                 |              |                   |               |                  |                      |
|                  | Begrundelse     |                               |                          |                          |                     |               |               |              |                |                 | _            |                   |               |                  |                      |
| Optag.dk         | CPR-nummer      |                               | CPR-nummer               |                          | Ansøgning sign      | eret N        | Skoleår       |              | Direkte fra fo | lkeskole        | -            |                   |               |                  |                      |
|                  | Fornavn         |                               | Efternavn                |                          | Institutionens adre | sse           | Lokalt opr    | rettet       |                |                 |              |                   |               |                  |                      |
| C Opdater F      | TU- ansøgere -  |                               |                          |                          |                     |               |               |              |                |                 |              |                   |               |                  |                      |
| Skoleforiøl      | ь —             | Elevafdeling                  |                          | Cøsa Formål              |                     | 4 Ondet       | er            |              |                |                 |              |                   |               |                  |                      |
|                  |                 | Liorandoning                  |                          |                          |                     |               |               |              |                |                 |              |                   |               |                  |                      |
|                  |                 |                               |                          |                          |                     |               |               |              |                |                 |              |                   |               |                  |                      |
| <u>1</u> . Behar | ndi ansøgere    | <ol> <li>Vis ansøg</li> </ol> | ning <u>3</u> . Geni     | ndlæs ansøger 5.         | Opret ansøgning     | 6. Rediger an | søgning       |              |                |                 |              |                   |               |                  |                      |
|                  |                 |                               |                          |                          |                     |               |               |              |                |                 |              |                   |               |                  |                      |

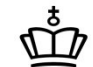

#### B625 – felter med nyt navn

CØSA-formål → Udd. (uddannelse)

Særl.Beh.  $\rightarrow$  Særl. forhold

Studieretning  $\rightarrow$  Studieretning Fagretning

Og – multilineblokken har nu 15 rækker – mod 10 rækker tidligere.

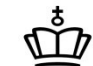

#### B625 – Gem og Behandl er skilt ad

#### 1. Behandl ansøgere

**Gem / F10** gemmer i den nye version ændringer i vinduet –**uden** at starte behandling af ansøgere – dvs. uden at starte B626

Knap: **1 Behandl ansøgere** starter jobbet *B626 Optag FTU-elever fra optagelse.dk* for de ansøgere der er markeret med

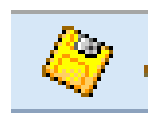

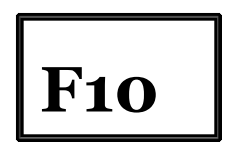

#### Kolonnen Optages

Einet Georidet Fieldet Beranuldet Getzoulale Skriwiteret Skrietuleur plauranenet Skrietu Aurone Eiselb

#### ( 🗊 🖉 🖗 🍓 🖏 🖫 | 🗶 🗊 🌔 🖊 🛤 😡 🌌 🖓 | 🖬 📸 🖏 / 🕨 | 🚳 🎕 🤋 🤹

| 8625 Modtagne FTU-ans     | søgere -    | nellaa   | kke          |        |               |           |                                     |                 |          |          |                                     |      |                |       |          |        |        |       |        |        |                |                     |          |             |          |            | L L   |
|---------------------------|-------------|----------|--------------|--------|---------------|-----------|-------------------------------------|-----------------|----------|----------|-------------------------------------|------|----------------|-------|----------|--------|--------|-------|--------|--------|----------------|---------------------|----------|-------------|----------|------------|-------|
| Med Out SPR. pr           | Alder       | Tidl.    | Studiectort  | Prio   | DS- Elev      | Lidal     | Indgang                             | Studieretning   | EUV EI   | ou thumo | Dir.<br>grund<br>skola Skolafariak  | c hi | Shj-           | Særl. | Dansk    | Dansk  | Dansk  | Mat   | Mat    | Mat    | Optaget<br>via | Optaget<br>på andet | Betingel | t Ansøgning | Behandle | S<br>Ore 1 | Orn   |
| J - C                     |             | N N      | 10.08.2015   | 1      | 751401        | Duu.      | Teknologi byggeri c                 | Trends og medi  |          | ewype    | J                                   | 311  | al selev Ivale | N     | Raiart   | opr.pr | . resu | Raian | opt. p | .iesui | samale         | grunulag            | Optag    | 19.03.2015  |          | Gip I      | Gip 2 |
|                           | 1           | N        | 10.08.2015   | 1      | 751401        |           | Teknologi, byggeri c                | IT nørd 2 EUD o |          |          | J                                   |      |                | N     | 7.0      | 1_     | 1      | 7.0   | 1-     | í—     | ·              | · ·                 | <u> </u> | 19.03.2015  |          |            |       |
| J - I                     | í –         | N        | 10.08.2015   | 1      | 751401        |           | Teknisk designer                    |                 |          |          | N                                   |      |                | N     | 0.0      | J      | BE     | 7.0   | 1-     | í—     | -              | -                   | 1        | 21.03.2015  |          | <u> </u>   | 1     |
| J - (                     | 1           | N        | 10.08.2015   | 1      | 751401        |           | Teknologi, byggeri c                | Byggeteknik / E |          |          | J                                   |      |                | N     | 7.0      | 1.     |        | 0.0   | J      | BE     | 1.             | ·                   | <u> </u> | 19.03.2015  |          | <u> </u>   | ÷     |
| N - (                     |             | N        | 10.08.2015   | 2      | 791418        |           | Teknologi, byggeri o                | EUX             |          |          | J                                   |      |                | N     | 1.15     | -      | 1      | 1     | 1      |        | 1.             | í.                  | 1        | 19.03.2015  |          |            | í 📩   |
| J - L                     | i           | N        | 10.08.2015   | 3      | 751401        | _         | Teknologi, byggeri c                | EUX > håndvær   |          |          | J                                   |      |                | N     | 7.0      | -      |        | 0.0   | J      | в      | -              | -                   |          | 19.03.2015  |          |            |       |
| J - C                     | i           | N        | 10.08.2015   | 1      | 751401        |           | Teknologi, byggeri g                | IT nørd 2 EUD o | c J      |          | J                                   |      |                | N     | 7.0      | -      | í –    | 0.0   | 1-     | EJ     | 1-             | 1_                  | 1        | 19.03.2015  |          | <u> </u>   | 1     |
| J - (                     | i           | N        | 10.08.2015   | 1      | 751401        |           | Teknologi, byggeri g                | IT nørd / EUD o | c J      |          | J                                   |      |                | N     | <u> </u> | 1-     | í –    | Ť     | 1-     | í –    | J              | î                   | 1        | 19.03.2015  |          | 1          | Ť     |
|                           | 1           | N        | 10.08.2015   | 3      | 280312        |           | HTX                                 | Naturvidenskab  |          |          | J                                   |      |                | N     | í –      | 1_     | í –    | î —   | 1-     | í—     | î.             | <u>î.</u>           | í —      | 21.03.2015  |          | <u> </u>   | Ť     |
| J - I                     | 1           | N        | 10.08.2015   | 2      | 751479        | -i        | нтх                                 | Naturvidenskab  | é        |          | J                                   | 1    |                | N     | 1        | 1-     | Î      | í –   | 1-     | í –    | î-             | î-                  | í —      | 21.03.2015  |          |            | Ť     |
| J - (                     | i           | N        | 10.08.2015   | 1      | 751478        | Î         | нтх                                 | Naturvidenskab  | é        |          | J                                   | 1    |                | N     | í –      | 1-     | Î      | Î     | Î.     | î –    | î.             | 1-                  | Î        | 21.03.2015  |          | <u> </u>   | 1 -   |
| J - (                     | 1           | N        | 10.08.2015   | 1      | 751401        | Î         | Teknologi, byggeri d                | EUX ¿ håndvær   | ł J      |          | J                                   | 1    |                | N     | í –      | 1-     | Î      | Î     | ĵ.     | î      | 1-             | J                   | Î        | 19.03.2015  |          | <u> </u>   | 1     |
| N - (                     |             | N        | 10.08.2015   | 2      | 791416        |           | Teknologi, byggeri d                | Teknologi       |          |          | J                                   |      |                | N     | í –      | 1-     | í –    | Î     | í-     | Î      | í-             | Î.                  | Î        | 19.03.2015  |          |            | í 🗖   |
| J - (                     |             | N        | 10.08.2015   | 2      | 280312        |           | HTX                                 | Naturvidenskab  | e        |          | J                                   |      |                | N     |          | -      |        |       | -      |        | -              | -                   |          | 21.03.2015  |          |            |       |
| J - (                     | i i         | N        | 10.08.2015   | 1      | 751479        | Î         | нтх                                 | Naturvidenskab  | e i i i  |          | J                                   | 1    |                | N     | í –      | 1-     | Î      | Î     | Î-     | î      | 1-             | 1-                  | Î        | 21.03.2015  |          | <u> </u>   | 1     |
|                           |             | _        |              |        |               |           |                                     |                 |          |          | 1111                                |      |                |       |          | ann.   | 11111  | 1111  | 1111   | ,      |                |                     |          |             |          | л          | A     |
| Bearundelse               | Tidligere k | nertår   | t ontenelses | nrava  |               |           |                                     |                 |          |          |                                     |      |                |       |          |        |        |       |        |        |                |                     |          |             |          |            |       |
| Optag.dk CPR-nummer       |             |          | Ans          | aanina | signeret      |           |                                     | Skoleår         | 2015/201 | 6        |                                     |      |                |       |          |        |        |       |        |        |                |                     |          |             |          |            |       |
| Fornavn                   |             |          |              | F      | ffernavn Chr  | ieteneer  | Institutio                          | nens adresse    | Halmstad | aada 6   | Lokalt oprettet                     |      |                |       |          |        |        |       |        |        |                |                     |          |             |          |            |       |
| Indator FTI L opegagere - |             |          |              |        |               | ISICH SCI |                                     |                 | namstaa  | guue e   |                                     |      |                |       |          |        |        |       |        |        |                |                     |          |             |          |            |       |
| telefectele               |             | فعاماتهم |              |        | Lidde         |           |                                     |                 |          |          |                                     |      |                |       |          |        |        |       |        |        |                |                     |          |             |          |            |       |
| KOIETOTIBD                | cieva       | naeling  | ' <u> </u>   |        | ouus          | *****     |                                     | 4.0             | paater   |          |                                     |      |                |       |          |        |        |       |        |        |                |                     |          |             |          |            |       |
| 4. Debasellas autors      | 0.15        |          |              | 2.0-   |               |           | C. Ormation and an annual and       |                 |          |          | T Me oddae elem                     |      |                |       |          |        |        |       |        |        |                |                     |          |             |          |            |       |
| . benandi ansøgere        | 2. VI       | sansø    | gning        | j. Ge  | ninalæs ansøg | ler       | <ol> <li>Opret ansøgning</li> </ol> | i tediger       | ansøgnir | ng       | <ol> <li>vis uddannelser</li> </ol> |      |                |       |          |        |        |       |        |        |                |                     |          |             |          |            |       |

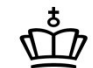

### **Betingelser for J til Optages**

- Kolonnen Optages bruges på samme måde som hidtil
  - Acceptere eller afslå en ansøgning
  - Samme værdier som hidtil (J/N,N1,N2,N3/A/-)
- Vi har ændret betingelserne for at angive Ja til at optage en ansøger

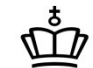

### **Betingelser for J til Optages**

- Hvad er betingelserne i dag
- En ansøger kan optages hvis
  - 2 i dansk + 2 i matematik
  - Ja til optagelsesprøve
  - Ja til betinget optag
- Kontrolleres i B626

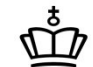

## **Betingelser for J til Optages**

- Hvordan vil det være fremover?
- Der kan sættes J til Optages, hvis
  - 2 i dansk + 2 i matematik
  - 2 i dansk + bestået optagelsesprøve i matematik
  - 2 i matematik + bestået optagelsesprøve i dansk
  - Bestået optagelsesprøve i dansk og matematik
  - Ja til optaget via samtale
  - Ja til optaget på andet grundlag + begrundelse
  - Ja til betinget optag
- Betingelserne kontrolleres i B625

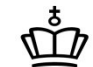

- Mulighed for at behandle prioritet-1 ansøgninger hver for sig
- Det kræver vist lidt nærmere forklaring

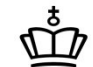

- To typer ansøgere
- Ansøger kommer direkte fra grundskolen
  - Én ansøgning med flere ønsker
  - Heraf ét ønske med prioritet 1
- Ansøger kommer ikke direkte fra grundskolen
  - Flere ansøgninger med hver ét ønske
  - Alle ønsker har prioritet 1

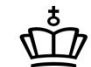

- Hvordan er det i dag
  - Alle ansøgninger fra samme ansøger skal behandles på én gang
- Hvordan vil det være fremover
  - Ansøgningerne kan behandles en ad gangen
- Og så er der selvfølgelig altid et Men
  - Vi har indført en ny regel i forbindelse med kolonnen Optages

- Her har vi Søren
- Han afsluttede folkeskolen i 2013
- Nu vil han gerne starte på en erhvervsskole
- Derfor har han oprettet 5 ansøgninger på Optagelse.dk
  - Murer, Smed, Tømrer, HHX og HTX
  - På samme skole
- Disse ansøgninger ligger nu som 5 linjer på B625

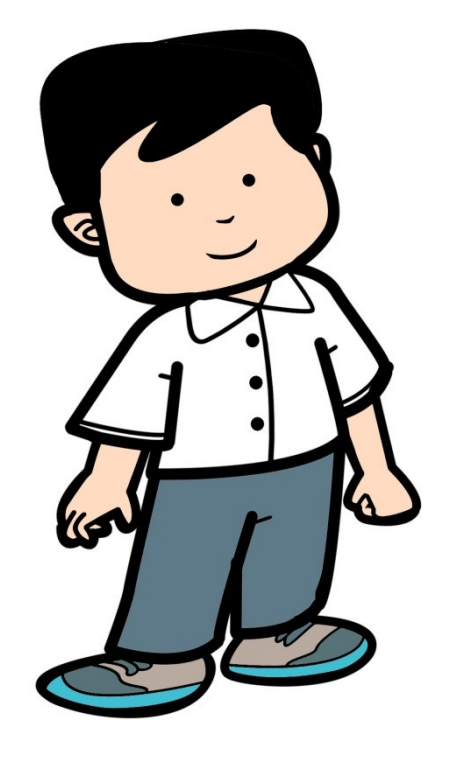

- Søren er en frisk ung mand med karaktererne i orden
  - Han kan umiddelbart optages på alle 5 uddannelser
  - Han skal bare beslutte sig for hvilken uddannelse, han vil vælge
- Skolen snakker med Søren
  - De bliver enige om, at murer, smed og HHX ikke er noget for Søren
  - På B625 angiver skolen nu N3 til murer, smed og HHX
  - De 3 ansøgninger forsvinder fra B625

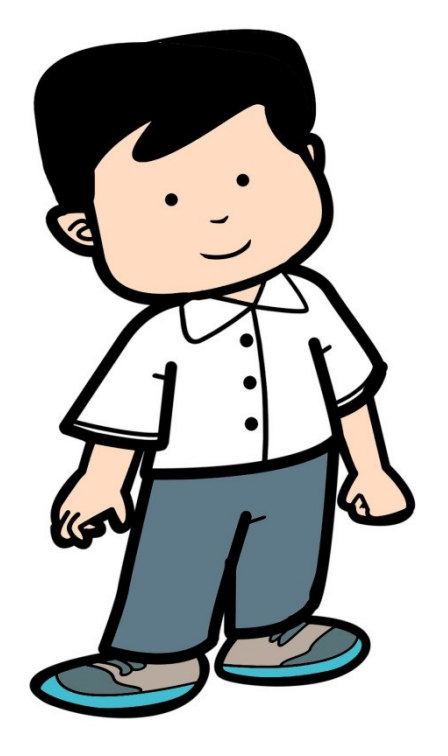

- Søren beslutter sig for, at han vil være tømrer
- På B625 angiver skolen nu Ja på Sørens ansøgning til tømrer
- Her kommer så den nye regel
  - Der skal samtidig angives Nej på Sørens ansøgning til HTX
- Den nye regel er altså
  - Når man angiver Ja til én ansøgning, skal der samtidig angives Nej til alle åbne ansøgninger fra samme ansøger

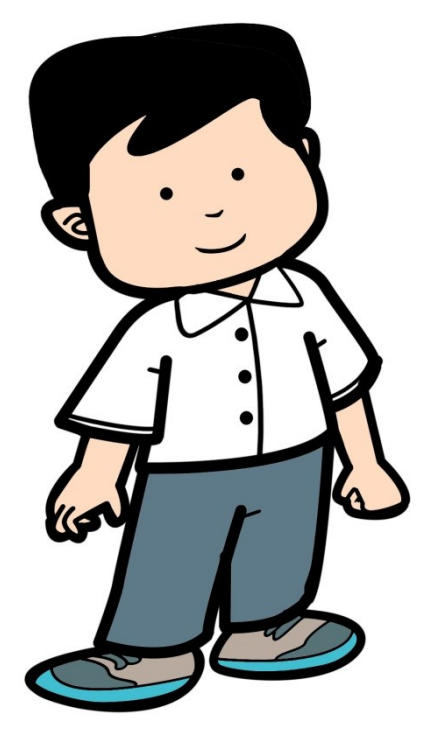

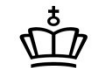

#### Beregnede værdier

- Alder
- Elevtype
- Uddannelse
- Ansøgerens adresse
- Værgernes adresse

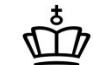

# Spørgsmål?

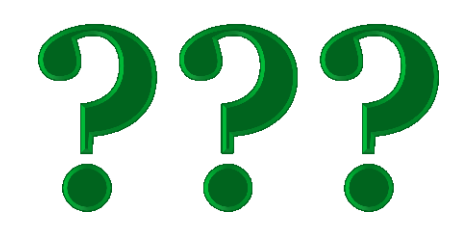

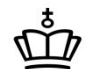

## B626 Optag FTU-elever fra optagelse.dk

- Batchjob, der bestilles, når man trykker på knappen *Behandl ansøgere*
- B626 behandler ansøgninger med J/N,N1,N2,N3/A i kolonnen Optages
- Det er i loggen til B626 eventuelle fejl fremgår

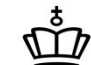

# **B855 Behandlede FTU-ansøgere**

| 🛃 EA  | 5Y-A 8       | 50METTE-easy  | ctest-850-96          | 1850        |                                |                                                                                                    |                      |                                |                 |                   |      |      |          |                    |       |         |       |           |               |                  | _ 🗆 ×      |
|-------|--------------|---------------|-----------------------|-------------|--------------------------------|----------------------------------------------------------------------------------------------------|----------------------|--------------------------------|-----------------|-------------------|------|------|----------|--------------------|-------|---------|-------|-----------|---------------|------------------|------------|
| Eiler | Redig        | er Elever Be  | talinger <u>P</u> ers | sonale (    | <u>A</u> ktiviteter <u>S</u> k | olehje                                                                                                    | em Stamtabeller      | System ⊻indue                  | e <u>H</u> jælp |                   |      |      |          |                    |       |         |       |           |               |                  |            |
| 15    | ۶ 🖲          | ) 🔄 🔄 🎙       | 5 🗊   🔀               | 1           |                                | 3 <i>.</i> .                                                                                                    | 1 🔍 i 🖏 🖏            | <sup>™</sup> <sup>1</sup> 2, [ |                 | 6 A 2             |      |      |          |                    |       |         |       |           |               |                  |            |
| CH B  | 55 Bet       | andlede FTU-  | ansødere              | مراما مستام |                                | A 1624                                                                                                    |                      |                                |                 | रत्नल रत्नल क     |      |      |          |                    |       |         |       |           |               |                  |            |
| 122   | 00 001       |               | anoogere              | 0004        |                                | 6 l                                                                                                    |                      |                                |                 |                   |      |      |          |                    | 0.1   |         |       |           | 01            | Dettern          |            |
|       | Opt          | Studiestart   | Skoleforløb           | formål      | Elevtype                       | Aag.<br>Vej Ir                                                                                                    | ndgang/udd. I        | Hovedforløb                    | Speciale        | Studieretning EUX | afd. | Prio | .DS-afd. | Uddannelsesnavn    | prøve | Særlbeh | Dansk | Matematik | Opt.<br>Prøve | Beting.<br>Optaq | modtaget   |
|       | -            | 10.08.2015    |                       |             |                                | ( in the second second | нтх                  |                                |                 | Naturvidenskak    |      | 4    | 751479   | HTX                | N     | N       |       |           |               |                  | 19.03.2015 |
| i I   | J            | 10.08.2015    | jkm329-1              | 329         |                                |                                                                                                    | Teknologi, byggeri c |                                |                 | Design, mode o    | jkm  | 1    | 751401   | Teknologi, byggeri | c N   | N       | 9     | 5         |               |                  | 19.03.2015 |
| i I   | J            | 10.08.2015    | jkm329-1              | 329         |                                |                                                                                                    | Teknologi, byggeri c |                                |                 | Design, mode o    | jkm  | 1    | 751401   | Teknologi, byggeri | c N   | N       | 7     | 2         |               |                  | 19.03.2015 |
| i I   | -            | 10.08.2015    |                       |             |                                |                                                                                                    | Fødevarer, jordbrug  |                                |                 | Mad about Food    |      | 2    | 751401   | Fødevarer, jordbru | iç N  | N       |       |           |               |                  | 19.03.2015 |
| i I   | J            | 10.08.2015    | jkm329-1              | 329         |                                |                                                                                                    | Teknologi, byggeri c |                                |                 | Design, mode o    | jkm  | 1    | 751401   | Teknologi, byggeri | c N   | N       | 7     | 3         |               |                  | 19.03.2015 |
| l _i  | -            | 10.08.2015    |                       |             |                                |                                                                                                    | Teknologi, byggeri c |                                |                 | Mediedesign og    |      | 2    | 461446   | Teknologi, byggeri | c N   | N       |       |           |               |                  | 19.03.2015 |
| -     | -            | 17.08.2015    |                       |             |                                |                                                                                                    | STX                  |                                |                 | Kunstneriske st   |      | 3    | 461050   | STX                | N     | N       |       |           |               |                  | 19.03.2015 |
| l i   | J            | 10.08.2015    |                       | 329         | EU9                            |                                                                                                    | Teknologi, byggeri c |                                |                 | Trends og medi    | jkm  | 1    | 751401   | Teknologi, byggeri | c N   | N       | ,4    | 0         | J             | N                | 19.03.2015 |
| l i   | N3           | 10.08.2015    |                       |             |                                |                                                                                                    | Teknologi, byggeri c |                                |                 | IT nørd ¿ EUD o   |      | 1    | 751401   | Teknologi, byggeri | c N   | N       |       |           |               |                  | 19.03.2015 |
| -     | J            | 10.08.2015    | jkm329-1              | 329         |                                | Ē                                                                                                    | Teknologi, byggeri c |                                |                 | Design, mode o    | jkm  | 1    | 751401   | Teknologi, byggeri | c N   | N       | 7     | 5         |               |                  | 19.03.2015 |
| ~     |              |               |                       |             |                                |                                                                                                    |                      |                                |                 |                   |      |      |          |                    |       |         |       |           |               |                  |            |
|       |              | Begrundelse   |                       |             |                                |                                                                                                    |                      |                                |                 |                   |      |      |          |                    |       |         |       |           |               |                  |            |
|       | intea dk     | CPR pummer    |                       | CP.         | R oummer                       |                                                                                                    | Apea                 |                                | Chair an an     |                   |      |      |          |                    |       |         |       |           |               |                  |            |
| `     | prag.ai      | Critenanina   |                       | CI-         |                                |                                                                                                    |                      |                                | Skolear 2       | J15/2016          |      |      |          |                    |       |         |       |           |               |                  |            |
|       |              | Fornavn L     | .isa                  | E           | Efternavn                      |                                                                                                    | Institut             | ionens adresse H               | almstadgade 6   |                   |      |      |          |                    |       |         |       |           |               |                  |            |
|       | <u>1</u> . V | is ansøgning  | 1                     |             |                                |                                                                                                    |                      |                                |                 |                   |      |      |          |                    |       |         |       |           |               |                  |            |
|       |              |               | -                     |             |                                |                                                                                                    |                      |                                |                 |                   |      |      |          |                    |       |         |       |           |               |                  | _          |
|       |              |               |                       |             |                                |                                                                                                    |                      |                                |                 |                   |      |      |          |                    |       |         |       |           |               |                  |            |
| Angi  | zvaordi      | for On- tagoo | værdiliete or:        | tilaænad    | alia                           |                                                                                                    |                      |                                |                 |                   |      |      |          |                    |       |         |       |           |               |                  |            |
| Rec   | ord: 12      | )/185         |                       | argænge     | ng                             |                                                                                                    | <                    | DSK>                           |                 |                   |      |      |          |                    |       |         |       |           |               |                  |            |
|       |              |               |                       |             |                                |                                                                                                    |                      |                                |                 |                   |      |      |          |                    |       |         |       |           |               |                  |            |

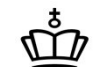

## R111 CSV-udtræk af venteliste for modtagne FTU-ansøgere

- Ny udgave af R111 d. 19. marts
- Udvidet med alle nye felter fra B625
- Mulighed for at medtage behandlede ansøgninger i csv-filen
- Afgrænsninger i R111
  - CØSA-formål
  - Elevtype
  - Elevafdeling
  - Prioritet
  - Skoleår
  - Studiestart (start- og slutdato)
  - Medtag behandlede ansøgninger

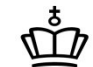

## R111 CSV-udtræk af venteliste for modtagne FTU-ansøgere

#### • Hvad kan R111 så bruges til

- Flettebreve til ansøgere
  - Indkaldelse til optagelsesprøve(r)
- Flettebreve til værger
- Pivottabeller

## R111 CSV-udtræk af venteliste for modtagne FTU-ansøgere

• Eksempel på en pivottabel

| Ansøgere pr. 17. marts               |                              |                         |       |
|--------------------------------------|------------------------------|-------------------------|-------|
|                                      |                              |                         |       |
| Rækkenavne 🔽                         | Opfylder IKKE optagelseskrav | Opfylder optagelseskrav | l alt |
| 🗏 Haderselv (515401)                 |                              |                         |       |
| 🗏 Grundforløb 1                      | 20                           | 31                      | 51    |
| Fødevarer, jordbrug og oplevelser    | 1                            | 2                       | 3     |
| Teknologi, byggeri og transport      | 19                           | 29                      | 48    |
| 🗏 Grundforløb 2                      | 1                            | 1                       | 2     |
| Smed                                 | 1                            |                         | 1     |
| Elektriker                           |                              | 1                       | 1     |
| Ernæringsassistent                   | 1                            |                         | 1     |
| Ernæringsassistent                   | 1                            |                         | 1     |
| ≡Sønderborg (537401)                 |                              |                         |       |
| 🗏 Grundforløb 1                      | 57                           | 35                      | 92    |
| Fødevarer, jordbrug og oplevelser    | 8                            | 4                       | 12    |
| Omsorg, sundhed og pædagogik         | 1                            | 1                       | 2     |
| Teknologi, byggeri og transport      | 48                           | 30                      | 78    |
| 🗏 Grundforløb 2                      | 8                            | 21                      | 29    |
| Automatik- og procesuddannelsen      | 2                            | 1                       | 3     |
| Beklædningshåndværker                | 5                            | 6                       | 11    |
| Data- og kommunikationsuddannelsen   | 1                            | 8                       | 9     |
| Elektronik- og svagstrømsuddannelsen |                              | 2                       | 2     |

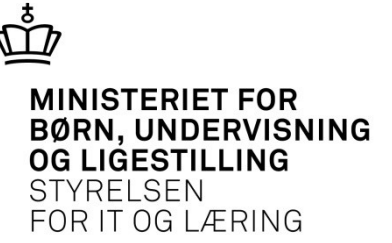

### Antal tidligere grundforløb

1. En ansøger kan ikke optages på grundforløbets 1. del, hvis ansøgeren har

1) været optaget på grundforløbets 1. del,

2) modtaget undervisning på en produktionsskole af mindst 1 års varighed rettet mod optagelse til en erhvervsuddannelse eller

3) gennemført 1 år af en gymnasial uddannelse

2. En ansøger uden en uddannelsesaftale, der omfatter grundforløbets 2. del, kan kun optages på grundforløbets 2. del tre gange.

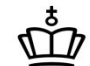

#### Antal tidligere grundforløb

#### Kravbeskrivelse

Der skal laves er nyt vindue , der viser indhold af central\_elev\_skoleoplysninger for en person

Det skal være muligt for en skole at fremsøge oplysninger om skolens elever og ansøgere

Vinduet skal for en fremsøgt person vise:

- 1. uddannelse
- 2. startdato (med markering af om det er en beregnet startdato)
- 3. evt. slutdato
- 4. central afgangsårsag
- 5. Central afgangsårsag betegnelse
- 6. skole (hvor oplysningerne er registeret)

Vinduet skal kunne tilgås fra menuen Elever-> Elev på fuldtidsuddannelser

Vinduet skal via pop-up kunne tilgås kontekstafhængigt fra B625

Vinduet skal via pop-up kunne tilgås kontekstafhængigt fra A580

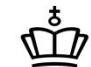

#### Antal tidligere grundforløb

| CPR-NR.    |         | Fornavn:  |             | Efternavn    |       | ]         |
|------------|---------|-----------|-------------|--------------|-------|-----------|
| Uddannelse | version | startdato | afgangsdato | afgangsårsag | skole |           |
|            |         |           |             |              |       |           |
|            |         |           |             |              |       | •         |
|            |         |           |             |              |       |           |
|            |         |           |             |              |       |           |
|            |         |           |             |              |       |           |
|            |         |           |             |              |       |           |
|            |         |           |             |              |       |           |
|            |         |           |             |              |       | $\square$ |
|            |         |           |             |              |       |           |
|            |         |           |             |              |       |           |
|            |         |           |             |              |       |           |
|            |         |           |             |              |       |           |
|            |         |           |             |              |       |           |
|            |         |           |             |              |       | _         |

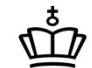

## Lidt om fremtiden

- 1. Ændringer til R111: Er i drift
- 2. Ændringer til B625, B626, R108 og R109 er til test
  - Hvis alt går godt, så kommer de ud ultimo april
- 3. Antal tidligere grundforløb
  - Er i gang med udvikling og forventes at komme ultimo maj
- 4. Indlæsning af karakterer fra folkeskolen
  - Karakterer fra sidst år indlæses snarest
  - Karakterer fra dette år indlæses umiddelbart efter 15. juni

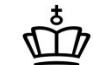

# Spørgsmål?

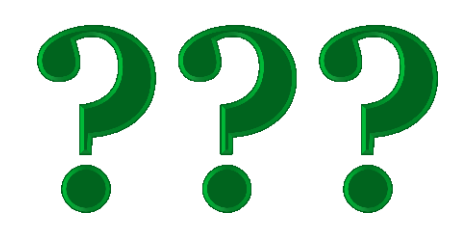

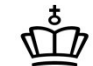

# Tak for i dag